## วิธีลงทะเบียนสมัครอบรมเว็บ register.ha.or.th

1. เข้าเว็บ register.ha.or.th จากนั้น ล๊อคอินเข้าระบบ กรณียังไม่สมัครสมาชิก เลือกสมัครสมาชิก

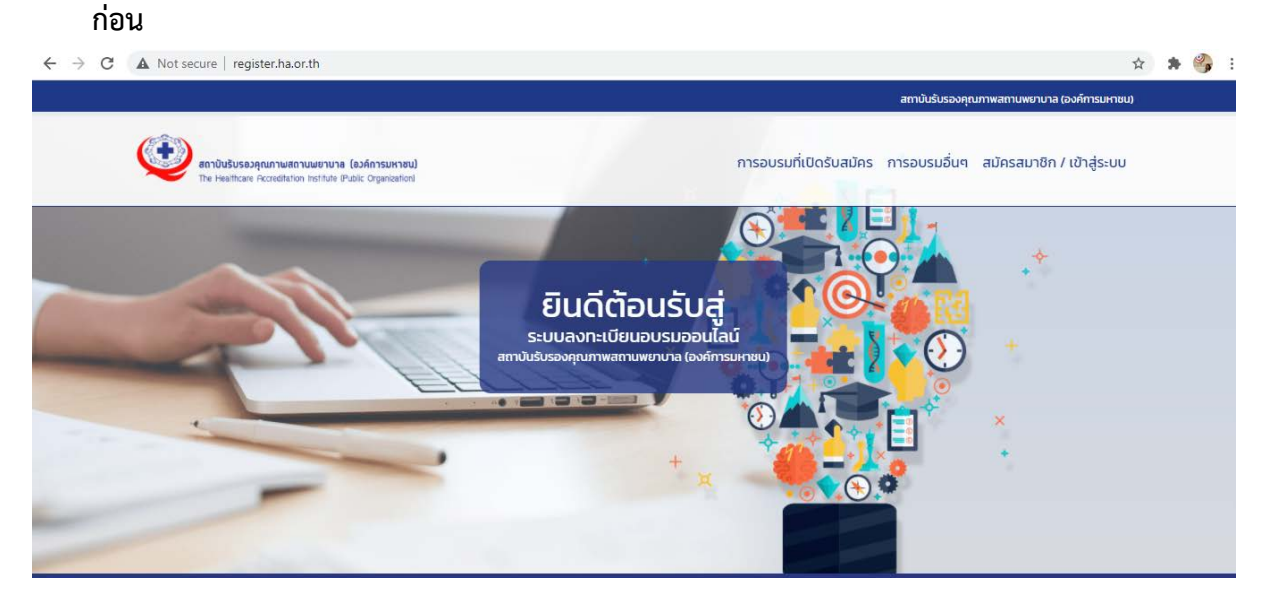

| องทะเบียน สมัครสมาชิก<br>เอกสารที่ต้องเตรียมในการสำรองที่นั่ง                                                                         | สมาชิกเข้าสู่ระบบ |
|----------------------------------------------------------------------------------------------------|-------------------|
|                                                                                                    | Username          |
| เลขบัตรประชาชน และ email ของบุคคลที่สมัคร<br>เลขประกอบวิชาชีพของบุคคลที่จะรับการอบรม<br>ที่อยู่ และ เลขผู้เสียภาษีสำหรับการออกใบเสร็จ | Password          |
|                                                                                                    | LOGIN             |
| สมัครสมาชิก                                                                                                    | Forgot Password?  |

 หลังจากเข้าสู่ระบบ ทางด้านขวาบนจะมีเมนูให้เลือกสมัครอบรม เลือกการอบรมที่เปิดรับสมัคร แล้ว สมัครตามขั้นตอนในเว็บไซต์

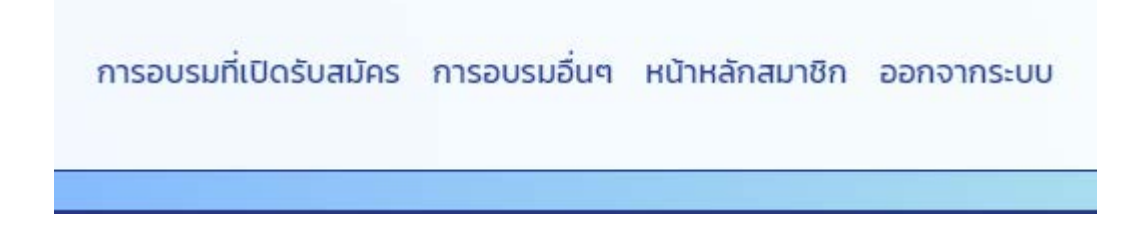

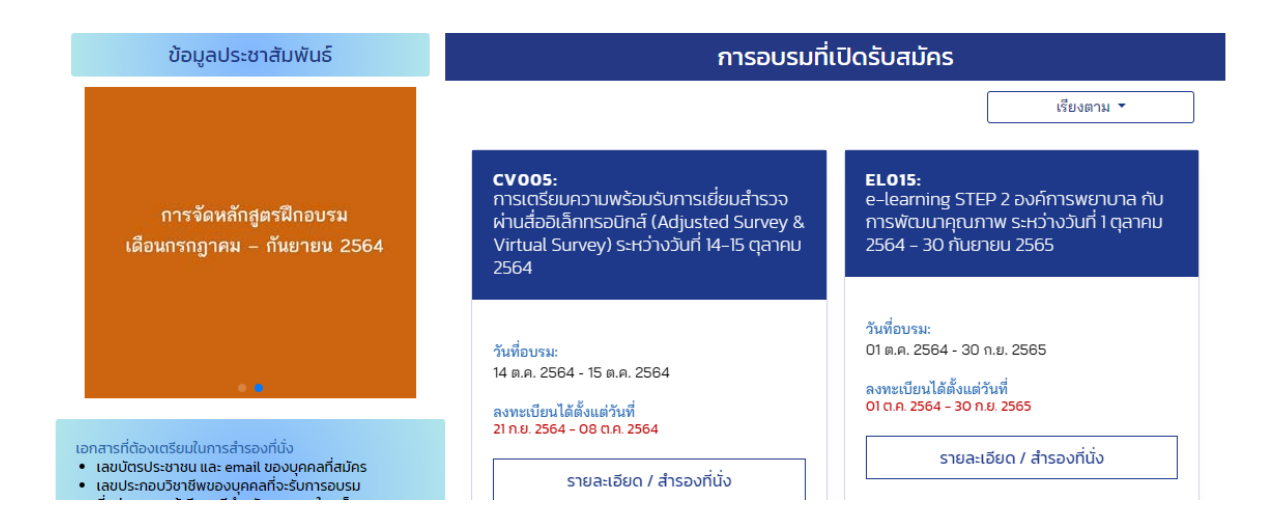

3.สามารถเลือกหลักสูตรที่สนใจ กดสำรองที่นั่ง เพื่อกรอกข้อมูล

| รายละเอียดส่วนตัว                                                                                                    | รายละเอียดการอบรมที่ต้องการสมัคร                                                                                                    |
|----------------------------------------------------------------------------------------------------|----------------------------------------------------------------------------------------------------|
| น.ส. สุพรรณี สุวรรณศรี<br>เลขบัตรประชาชน:<br>111111111111<br>อีเมล์ :<br>suphannee@ha.or.th                                         | รหัสหลักสูตร CV005<br>ชื่อหลักสูตร การเตรียมความพร้อมรับการเยี่ยมสำรวจผ่านสื่ออิเล็กหรอนิกล์ (Adjusted Survey & Virtual Survey) ระหว่าง<br>วันที่ 14-15 ตุลาคม 2564<br>รุ่นที่ 1<br>วันที่อบรม: 14 ต.ค. 2564 - ถึง - 15 ต.ค. 2564<br>ระยะเวลาการอบรม 2 วัน<br>ค่าลงทะเบียน 3000 บาท |
| วิชาชีพ:<br>สถานพยาบาลตันลังกัด:<br>สถาบันรับรองคุณภาพสถานพยาบาล (องค์การ<br>มหาชน)<br>ตำแหน่งสายการบริหาร:                         | เลือกสถานะการสมัคร •<br>〇 สมัครให้ดัวเองคนเดียว<br>อาหารปกติ                                                                                                    |
| <mark>ที่อยู่ส่งเอกสาร: ที่ทำงาน</mark><br>เลขที่ 88/39 กระทรวงสาธารณสุข ชอย 6 อาคาร<br>สุขภาพแห่งชาติ ชั้น 5 ถ.ติวานนท์ ต.ตลาดขวัญ | <ul> <li>⊂ สมัครให้ตัวเองและคนอื่น</li> <li>อาหารปกติ</li> </ul>                                                                                                    |

4.เมื่อสำรองที่นั่งเรียบร้อย จะได้รับอีเมลใบแจ้งการจ่ายเงิน สามารถจ่ายผ่าน mobile banking ได้ ตามโลโก้ธนาคารที่ปรากฏในใบแจ้งหนี้ และสามารถไปชำระที่เคาน์เตอร์ธนาคารกรุงไทยเท่านั้น